## Hinzufügen eines persönlichen Adressbucheintrags auf den IP-Telefonen SPA525G und SPA525G2

## Ziele

Die IP-Telefone SPA525G und SPA525G2 verfügen über Adressbücher, in denen die Kontaktdaten gespeichert werden, um den Zugriff zu vereinfachen. Zu den Kontaktinformationen können die Büro-, Mobil- und Privatnummer eines Kontakts gehören, während gleichzeitig ein personalisierter Klingelton hinzugefügt werden kann.

In diesem Dokument wird erläutert, wie Sie einen Kontakt in das persönliche Adressbuch der IP-Telefone SPA525G und SPA525G2 aufnehmen.

## Anwendbare Geräte

SPA525G

SPA 525G2

## Eintrag für das private Adressbuch hinzufügen

Schritt 1: Drücken Sie auf dem Telefon die Taste Setup, um das Menü *Informationen und Einstellungen* zu öffnen.

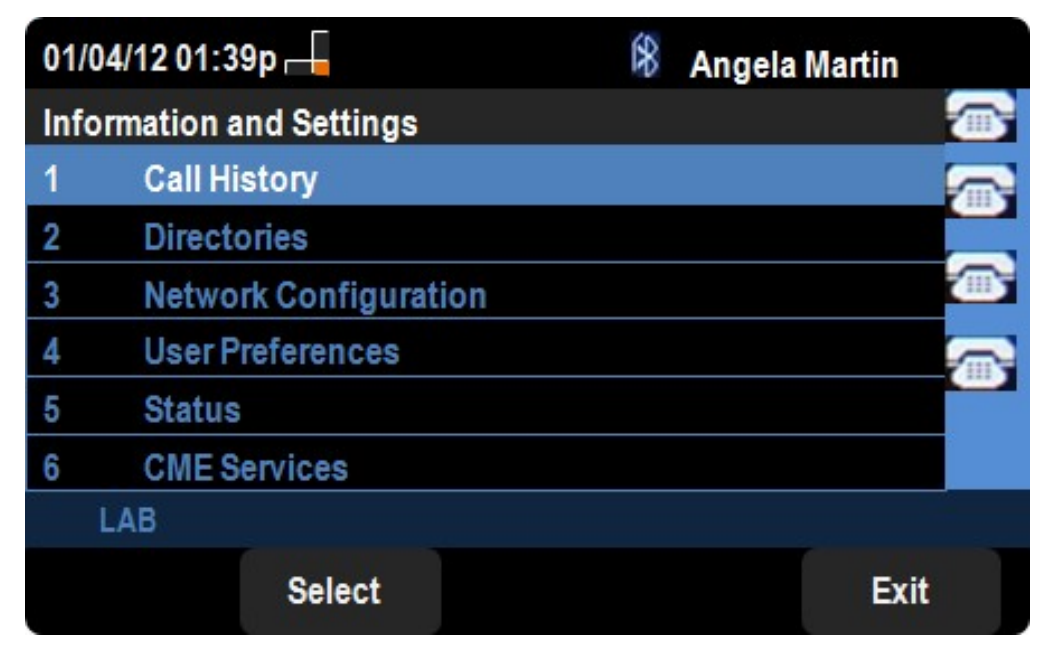

Schritt 2: Navigieren Sie zu Verzeichnisse, und drücken Sie Auswahl.

| 01/04/12 01:39p 🚽 |                           |  | Angela Martin |           |
|-------------------|---------------------------|--|---------------|-----------|
| Directories       |                           |  |               |           |
| 1                 | Personal Address Book     |  |               |           |
| 2                 | Corporate Directory (XML) |  |               |           |
|                   |                           |  |               |           |
|                   |                           |  |               |           |
|                   |                           |  |               |           |
|                   |                           |  |               | × <b></b> |
| LA                | /B                        |  |               |           |
|                   | Select                    |  | Bac           | k         |

Schritt 3: Navigieren Sie zu Privates Adressbuch, und drücken Sie Auswahl.

| 01/04/12 01:39p 📥     | \$ | Angela Martin |     |
|-----------------------|----|---------------|-----|
| Personal Address Book |    |               |     |
|                       |    |               |     |
|                       |    |               |     |
|                       |    |               |     |
|                       |    |               | ×   |
| LAB                   |    |               |     |
|                       | Ad | d Ba          | ack |

Schritt 4: Drücken Sie die Schaltfläche **Hinzufügen**, um die Seite *Persönliche Adresseingabe hinzufügen* zu öffnen.

| 01/04/12 01:39p 🖵          |                            |                |    | 8    | Ange    | la Martin |     |   |      |
|----------------------------|----------------------------|----------------|----|------|---------|-----------|-----|---|------|
| Add Personal Address Entry |                            |                |    |      |         |           |     |   |      |
| 1                          | 2                          | Name           |    |      |         |           |     |   |      |
| 2                          |                            | Work N         | 0  |      |         |           |     |   |      |
| 3                          | 0000                       | Mobil N        | 0  |      |         |           |     |   |      |
| 4                          |                            | Home N         | lo |      |         |           |     |   |      |
| 5                          | $\bigcirc^{\circ}_{\circ}$ | <b>Ring</b> To | ne |      | Chirp 1 |           |     | N |      |
|                            |                            |                |    |      |         |           |     |   |      |
|                            | LA                         | В              |    |      |         |           |     |   |      |
|                            | Opt                        | ion            |    | Save |         | delC      | har | В | lack |

Schritt 5: Geben Sie in die Felder den Namen, die Arbeits- und Mobilnummer sowie die Hausnummer ein. Wählen Sie einen Klingeltyp für diesen Kontakt aus, der bei jedem Anruf ertönt.

Schritt 6: Drücken Sie Save (Speichern), um die Änderungen zu speichern.